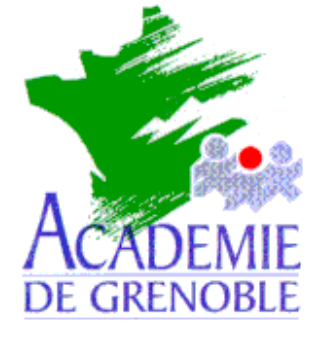

C entre A cadémique de R essources et de M aintenance I nformatique

Echirolles, le 3 mai 2001

Equipements - Assistance - Maintenance

Réf. : 0004/JyR Code fichier :Ghost\_Multi.doc

# Utilisation de Ghost 6.0 en Multidiffusion

#### Préliminaires :

Ce document ne propose nullement une pratique complète du logiciel mais une manipulation particulière : Fabriquer, dans un répertoire Images partagé sur le serveur, une image de la partition système d'une station avec Ghost de Symantec, puis ramener cette image <u>simultanément sur</u> plusieurs stations identiques.

Le répertoire **Images** du serveur contient un sous répertoire **Ghost** dans lequel seront copiés les fichiers nécessaires à l'exécution de **Ghost**.

On suppose que la disquette de démarrage permettant de se connecter au réseau comme administrateur a été réalisée.

#### Installation de Ghost sur le serveur :

- 1) .Installer Ghost à l'autorun du CD, sinon exécuter le fichier Setup.exe du répertoire Install
- 2) Installer dans le répertoire C:\Program Files\Norton Ghost 6.0
- 3) Copier le fichier Ghost.exe dans le sous répertoire Ghost du répertoire Images du serveur
- 4) Dans ce répertoire, copier un gestionnaire de souris (Exemple : Mscmouse.com) et créer un fichier Gho.bat contenant les deux lignes suivantes : Mscmouse.com
  - Ghost.exe

<u>Note</u>: Si le gestionnaire de souris n'est pas installé, **la touche de tabulation** permet de se déplacer dans les options, **la barre d'espace** de sélectionner l'option choisie et **la touche Entrée** de valider.

5) Copier les fichiers Netbind.com, Protman.dos et Protman.exe dans le répertoire C:\Program Files\Norton Ghost 6.0\Template\Common

# Depuis une station, création de l'image de la partition système sur le serveur :

- 1) Insérer la disquette de démarrage permettant de se connecter au réseau comme administrateur.
- 2) Démarrer l'ordinateur et faire un lien logique Z : vers \\<Serveur>\Images (Net use Z: \\<Serveur>\Images, ligne que l'on peut inclure dans le fichier Autoexec.bat de la disquette)
- 3) Accéder au répertoire **Ghost** et exécuter **Gho.bat** : le gestionnaire de souris s'installe et le logiciel **Ghost** est lancé.
- 4) Cliquer sur Local, puis sur Partition et enfin sur Vers image.
- 5) Dans la fenêtre **Selectionnez un lecteur source local**, sélectionner le disque contenant la partition à copier (en général : **Lecteur 1**)
- 6) Dans la fenêtre **Selectionnez la ou les partitions source**, sélectionner la partition à copier (1 pour la partition C, 2 pour la partition D, etc...) et cliquer sur OK.
- 7) Dans la fenêtre Nom du fichier dans lequel copier l'image, vérifier que la première fenêtre comporte la ligne suivante :

z: Lecteur réseau

- 8) Cliquer sur **Parent** pour se placer à la racine de **z**: et sélectionner le répertoire dans lequel sera placé l'image
- 9) Dans Nom de fichier, donner le nom du fichier image (le suffixe par défaut est gho)
- 10) Dans la boîte de dialogue, Image Compressée, cliquer sur l'option choisie (Non par défaut)
- 11) Dans la boîte de dialogue Question : Passer au vidage de la partition, cliquer sur Oui pour lancer la copie de l'image (Non par défaut)

# Réalisation d'une disquette de démarrage pour la multidiffusion :

## Sur une station :

- 1) Formater une disquette système sur la station
- 2) Copier le fichier C:\Windows\Himem.sys sur la disquette
- 3) Copier les fichiers C:\Windows\Command\Keyb.com et C:\Windows\Command\Keyboard.sys sur la disquette
- 4) Copier le fichier Mscmouse.com sur la disquette

# Sur le serveur :

- 5) Démarrer, Programmes, Norton Ghost, Assistant Multidiffusion
- 6) Dans la fenêtre Assitant Multidiffusion Fichiers système DOS, cliquer sur Installer les fichier DOS.
- 7) Dans la fenêtre Choisir une tâche, cliquer sur Générer un progiciel d'amorçage à partir d'un modèle existant

Sélectionner le modèle et cliquer sur Suivant

Note : Si la carte ne figure pas dans la liste, se reporter à l'annexe en fin de document.

- 8) Dans la fenêtre Progiciel d'amorçage, cliquer sur Suivant
- 9) Dans la fenêtre Type de client, cliquer sur Disquette d'amorçage de la multidiffusion et vérifier que le chemin de l'Emplacement du programme Ghost.exe est :
   C:\Program Files\Norton Ghost 6.0\Ghost.exe, sinon cliquer sur Parcourir

Centre Académique de Ressources

- 10) Dans la fenêtre **Paramètres réseau**, cliquer sur **Les paramètres IP seront définis statistiquement** Compléter la **Première adresse IP**, le **Masque de sous-réseau** (le champ passerelle peut être laissé vide)
- 11) Dans la fenêtre Lecteur de destination, sélectionner le Lecteur de disquette, compléter le Nombre de disquettes à réaliser (c'est à dire le nombre de stations à restaurer simultanément) et décocher la case Formater les disquettes d'abord.
- 12) Dans la fenêtre Analyse, vérifier et cliquer sur Suivant
- 13) Dans la fenêtre **Terminé**, cliquer sur **Terminer**.

14) Enfin, éditer le fichier Autoexec.bat et ajouter les deux lignes en caractères gras :
@ Echo off prompt \$p\$g
keyb fr
mscmouse
\net\netbind.com
cd \ghost
echo Chargement en cours
ghost.exe

## Lancement de Mutlicast Server sur le serveur :

- 1) Démarrer, Programmes, Norton Ghost, Muticast Server
- 2) Donner un nom à la session
- 3) Cliquer sur Charger les clients
- 4) Rechercher le fichier image en cliquant sur Parcourir
- 5) Cliquer sur **Partition** et indiquer éventuellement la partition à copier
- 6) Cliquer sur Accepter les clients

#### Notes :

L'option **Heure** (Format **Heure:Minute**) indique l'heure du chargement de l'image vers les stations. L'option **Clients** limite le nombre de clients à traiter.

## Restauration de la partition système depuis l'image sur le serveur :

- 1) Formater la partition de la station à restaurer.
- 2) Insérer la disquette de démarrage pour la multidiffusion et redémarrer l'ordinateur.
- 3) Au démarrage de Ghost, cliquer sur Multidiffusion
- 4) Taper le nom de la session de multidiffusion à joindre et cliquer sur **OK**.
- 5) Dans la fenêtre Selectionnez un lecteur de destination local, sélectionner le disque sur lequel la partition sera copiée.
   (en général : Lecteur 1)
- 6) Dans **Selectionnez la partition de destination**, sélectionner la partition du disque correspondant à la partition à restaurer
- 7) Dans la boîte de dialogue **Question : Passer au chargement de la partition**, cliquer sur **Oui** pour lancer la restauration de l'image (**Non** par défaut)
- 8) <u>Sur le serveur</u>, quand toutes les stations à restaurer, sont connectées cliquer sur Envoyer.

# <u>Annexe</u>

# La carte ne figure pas dans la liste

#### <u>1<sup>er</sup> cas : la disquette de configuration de la carte est présente.</u>

#### Sur le serveur :

- 1) Démarrer, Programmes, Norton Ghost, Muticast Server
- 2) Dans la fenêtre **Choisir une tâche**, cliquer sur **Créer un nouveau modèle appelé** et donner le nom de la carte
- 3) Dans la fenêtre Type de pilote, cliquer sur Pilote NDIS2
- 4) Dans la fenêtre Pilote NDIS, cliquer sur Configurer et préciser le chemin du fichier Oemsetup.inf concerné (en général, A:\Ndis\Dos).
  Si le fichier est correct, les Propriétés du pilote se remplissent automatiquement Cliquer sur Installer et continuer la procédure.

# 2<sup>ème</sup> cas : la disquette de configuration de la carte n'est pas présente.

#### Sur la station :

- 1) Copier le pilote de la carte sur une disquette Exemple : Fichier **C:\Windows\Dc21x4.dos**
- 2) Editer le fichier C:\Windows\Protocol.ini pour noter le nom du pilote Exemple : DC21X4\$

#### Sur le serveur :

- 3) Démarrer, Programmes, Norton Ghost, Muticast Server
- 4) Dans la fenêtre **Choisir une tâche**, cliquer sur **Créer un nouveau modèle appelé** et donner le nom de la carte
- 5) Dans la fenêtre **Type de pilote**, cliquer sur **Pilote NDIS2**
- 6) Dans la fenêtre Pilote NDIS, compléter les Propriétés du pilote :
  - a) pour obtenir le **Nom du fichier**, cliquer sur **Parcourir** et accéder au lecteur de disquette (Exemple : **Nom du fichier : A:\Dc21x4.dos**)
  - b) taper le Nom du pilote (Exemple : DC21X4\$)
  - c) Laisser vide le champ **Paramètres**.
- 5) Cliquer sur **Installer** et continuer la procédure.

## Fichiers joints :

- Mscmouse.com
- Netbind.com
- Protman.dos
- Protman.exe